#### MODULE 7 - SHARING CONTENT

# CHAPTER 3 Sharing content

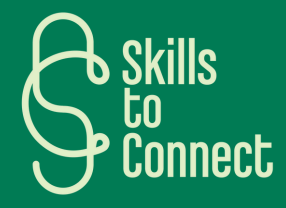

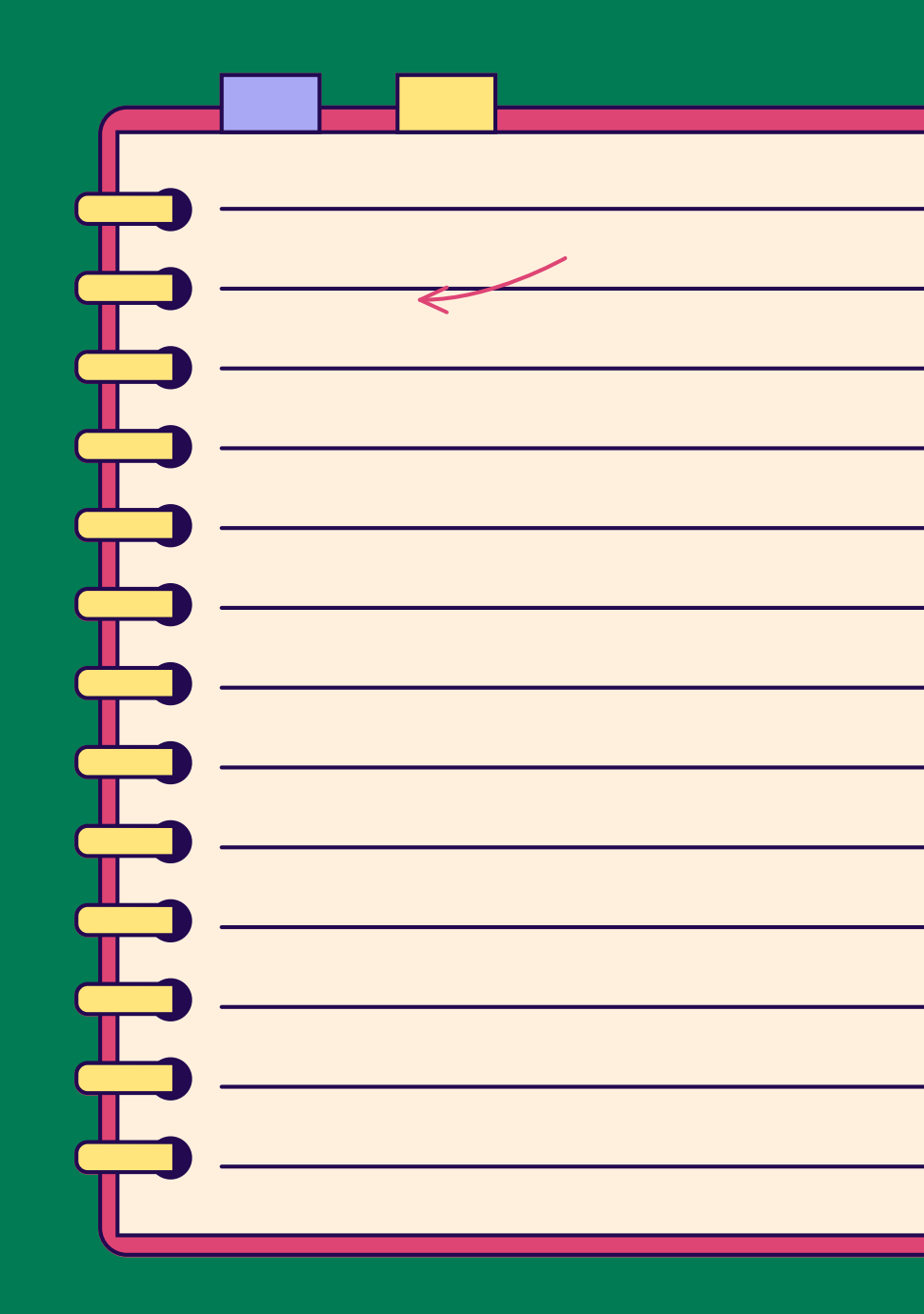

## INTRODUCTION

Welcome to this online course dedicated to using apps on your phone! We will guide you step by step to send voice messages, videos and photos on platforms like Messenger and WhatsApp, in order to facilitate your exchanges with your loved ones. Simple, practical, and accessible to all!

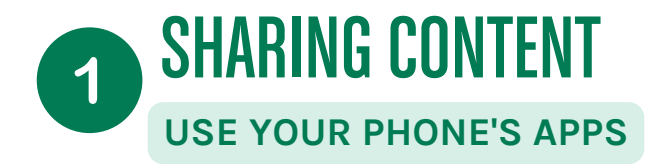

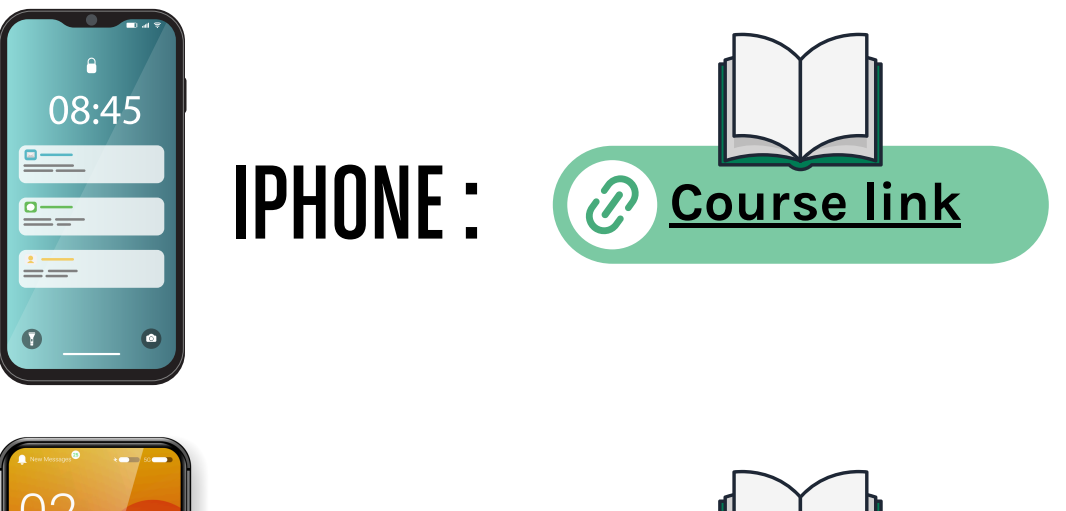

ANDROID : O Course link

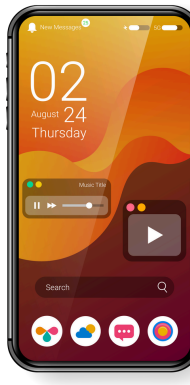

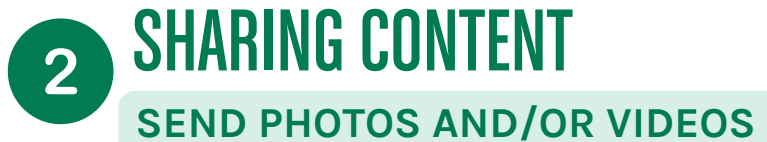

### SEND PHOTOS AND/OR VIDEOS VIA WHATSAPP

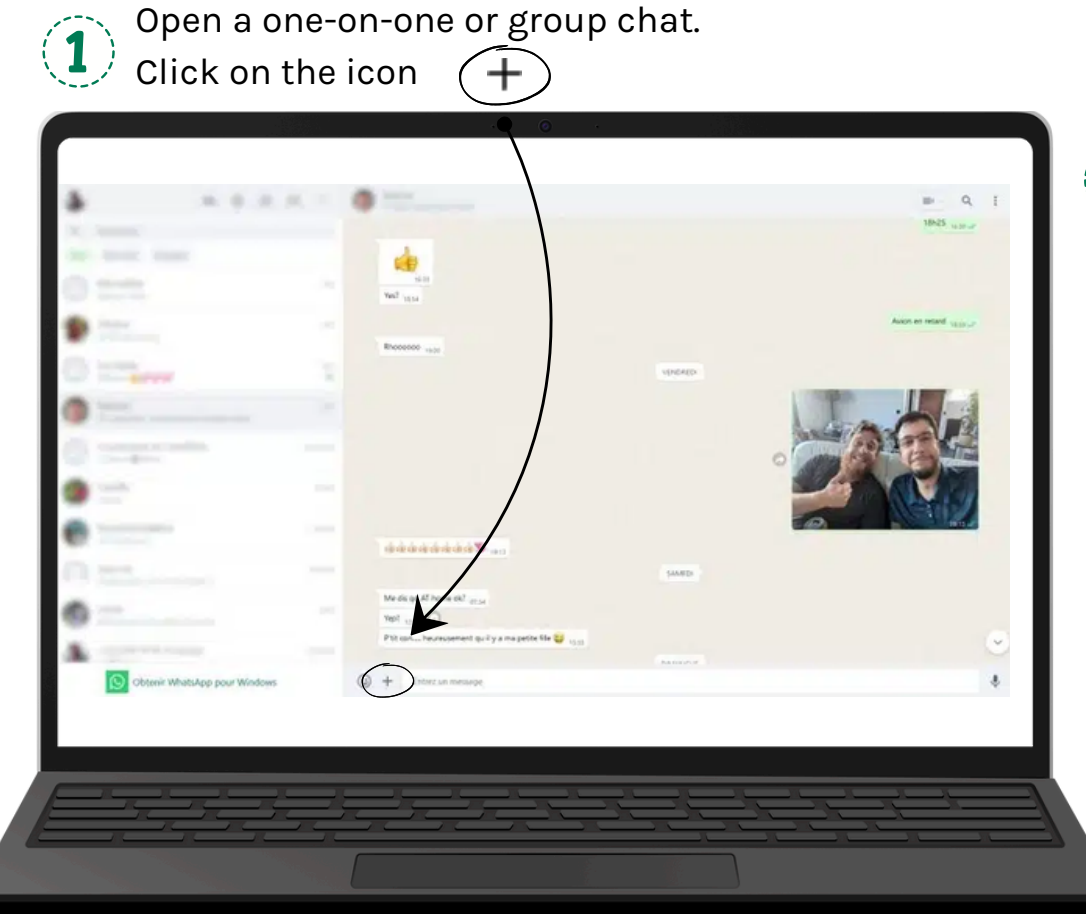

(2)

Then click "Photos" to select photos or videos from your computer.

- You can send up to 30 photos or videos at once and add a caption to each one.
- You can also drag and drop photos and videos directly into the text field.

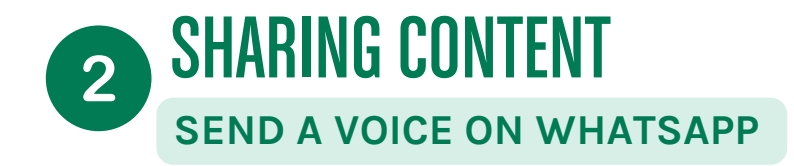

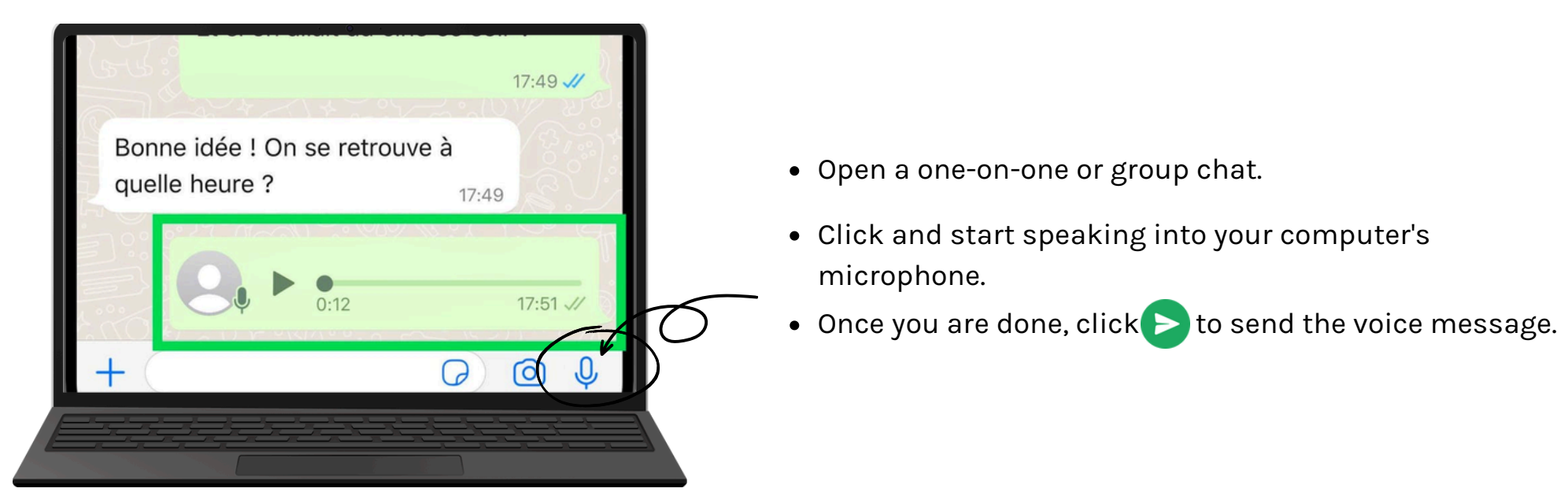

While recording a voice message, you can click **()** to temporarily stop recording and . to resume recording. To cancel and delete your recording, click **(** .

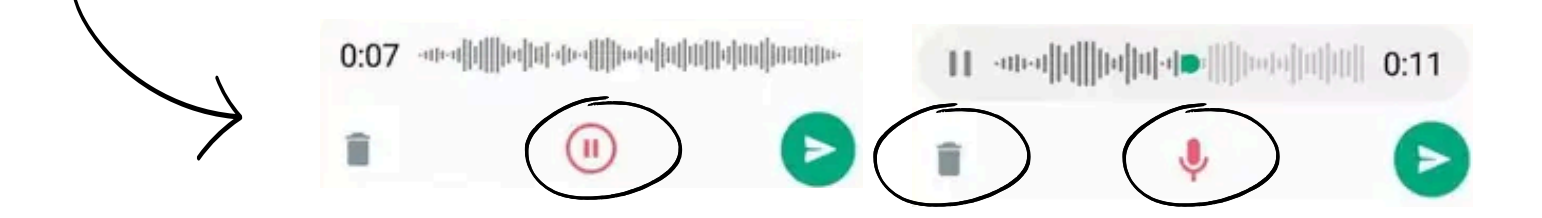

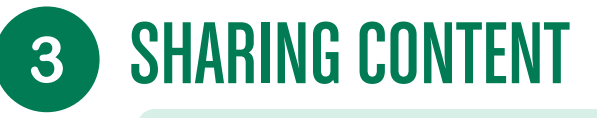

### SEND PHOTOS, VIDEOS ON MESSENGER

Messenger chats allow you to send photos, voice messages, GIFs, stickers.

Start a conversation on Messenger and tap the options at the bottom, next to the text box. If you don't see these options, tap the icon next to the text box.

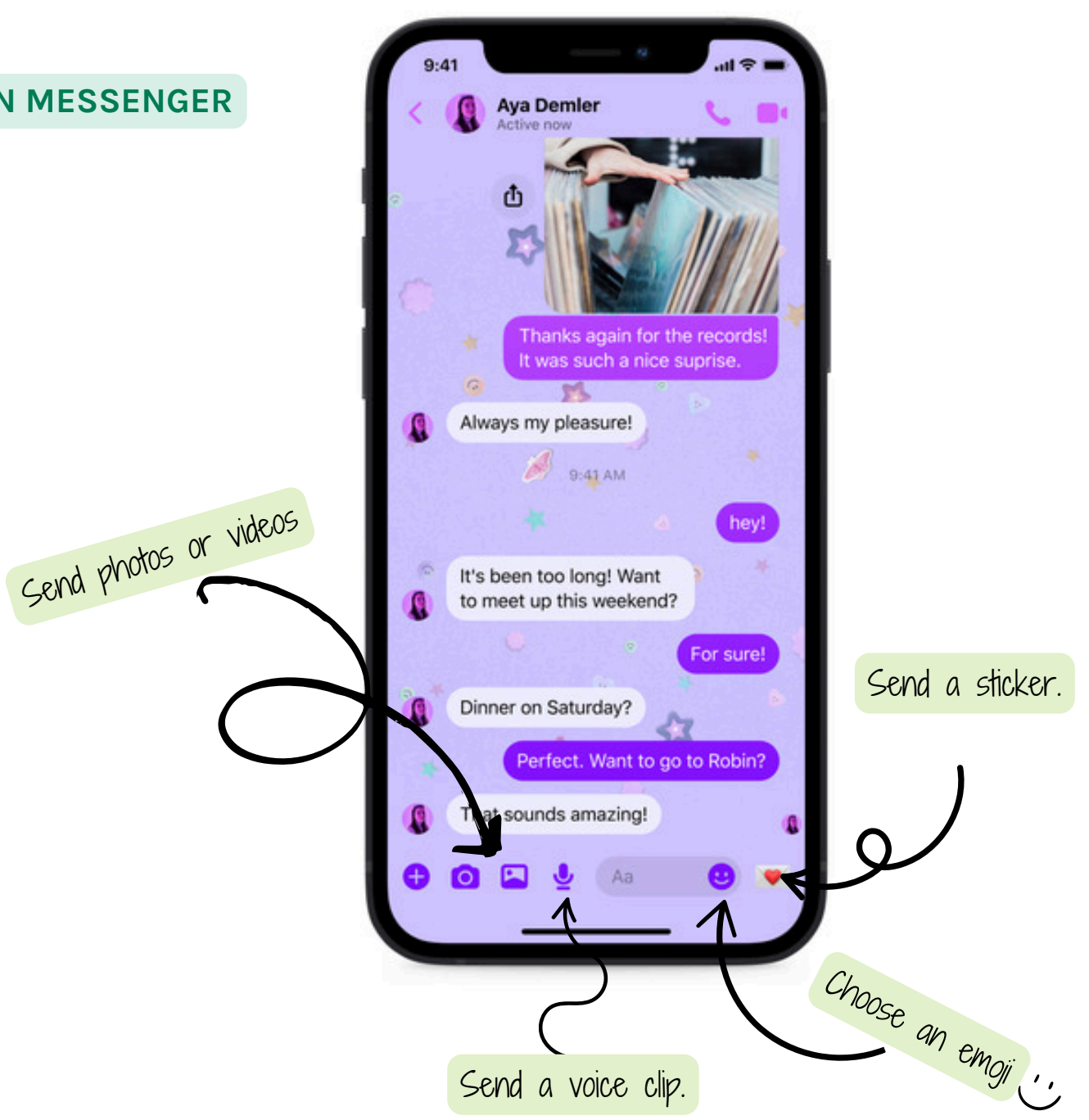

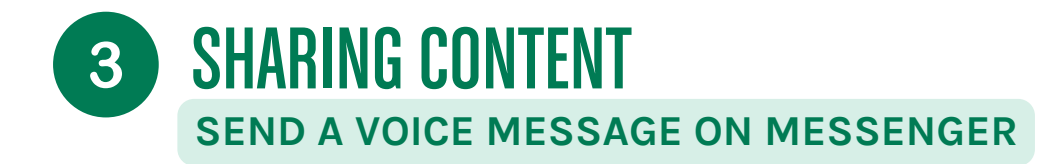

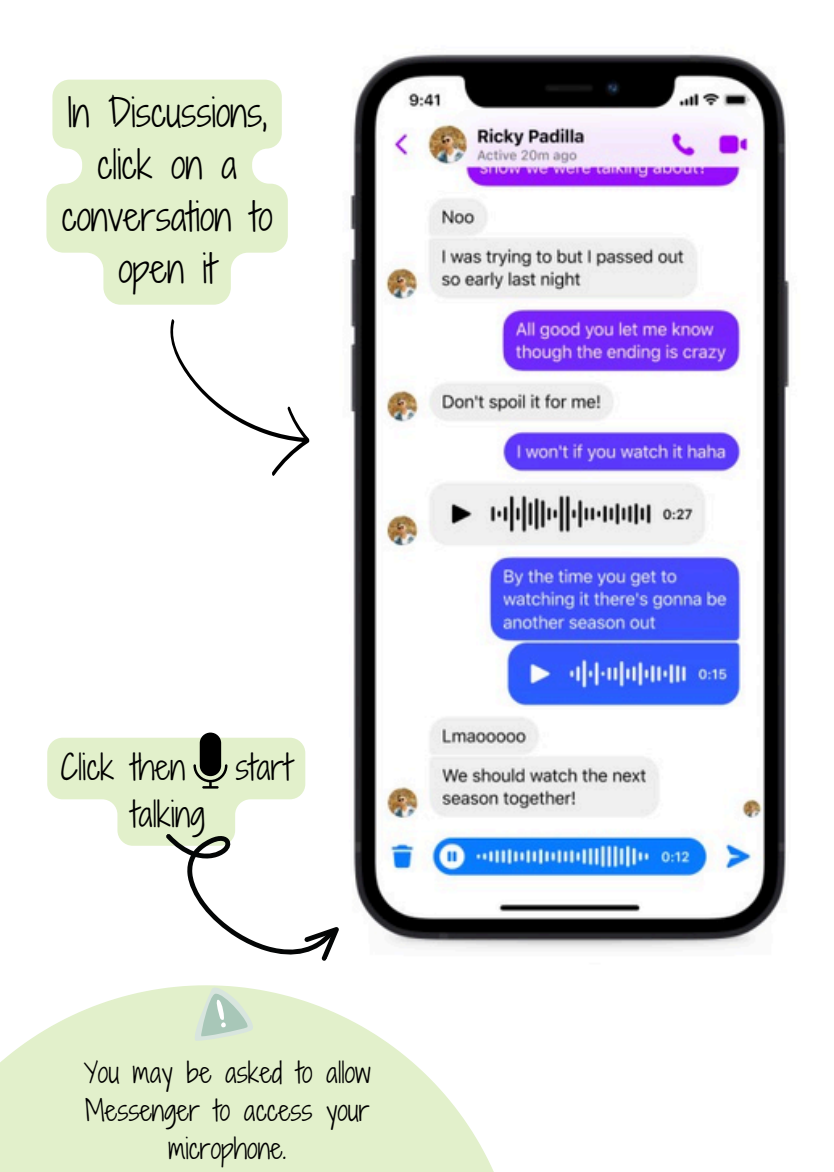

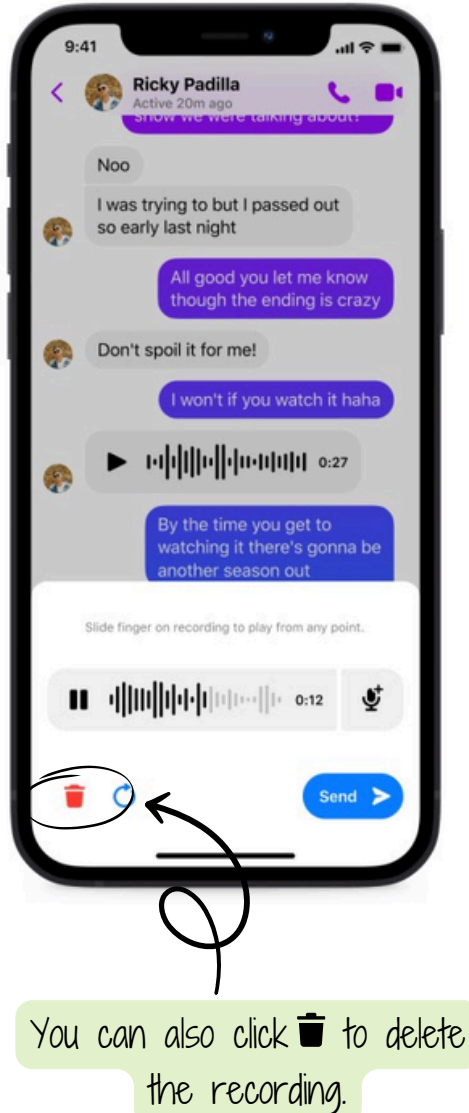

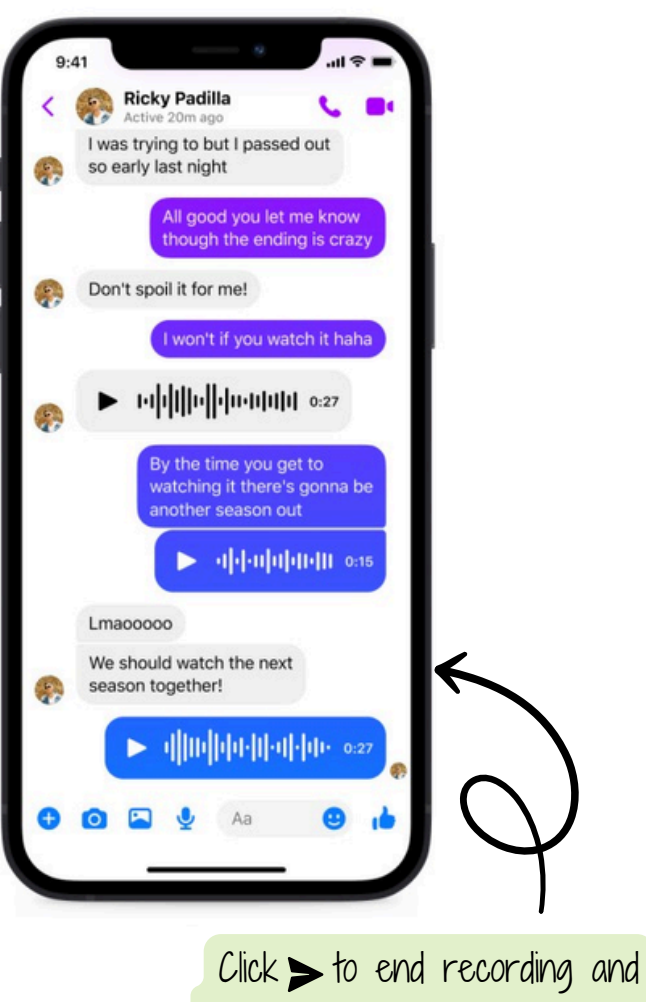

send the message automatically